# 陕西省中医医术确有专长人员医师资格 考核报名系统操作手册

【考生】

| 目 录 |  |
|-----|--|
|-----|--|

| 1.序言       | 1 -  |
|------------|------|
| 1.1 关于本手册  | 1 -  |
| 1.2 读者对象   | 1 -  |
| 1.3 意见反馈   | 1 -  |
| 2.概述       | 1 -  |
| 2.1. 浏览器要求 | 1 -  |
| 2.2.地址     | 2 -  |
| 3.注册       | 2 -  |
| 4.找回密码     | 4 -  |
| 5.登录       | 5 -  |
| 6.完善资料     | 6 -  |
| 7.报名信息导出打印 | 10 - |
| 8.报名信息维护   | 11 - |
| 9.手机号码更换   | 11 - |
| 10.密码设置    | 11 - |
| 11.报名资料审核  | 12 - |
| 12.准考证打印   | 13 - |

#### 1. 序言

#### 1.1 关于本手册

该手册为陕西省中医医术确有专长人员医师资格考核报名系统(以下 简称报名系统)的使用指导说明,是用户使用该平台的参考文档,手册详 细说明了应用平台操作,通过该手册,用户能够掌握对整个应用平台的应 用,根据应用平台的功能快速实现对报名流程的管理。

#### 1.2 读者对象

该手册的主要读者为系统内的报名考生。只要基本掌握 Windows 操作 系统的使用方法就可以很快通过该手册完成各种功能使用。

#### 1.3 意见反馈

如果您发现该手册中有错误或者操作运行不正确,或者您对本手册有任何意见和建议,请及时联系自己所在考点管理员。您的意见将是我们进行手册修订时的重要依据。

#### 2. 概述

#### 2.1. 浏览器要求

建议使用最新版浏览器, IE、Edge、360、谷歌、火狐等主流浏览器, 请安装 ie 版本 9.0 或以上,低版本的浏览器或非主流浏览器将有可能无法 正常使用本系统。

#### 2.2. 地址

考生登陆陕西省中医药管理局官网(http://atcm.shaanxi.gov.cn) 首页找到本系统入口,如下图:

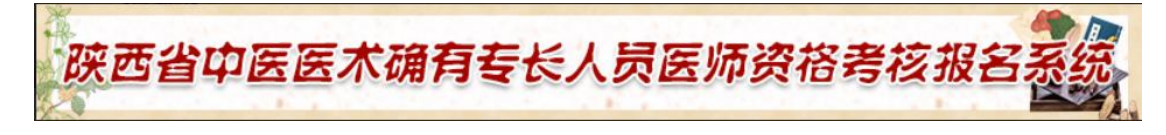

# 3. 注册

如您未注册过本报名系统,请进入报名系统首页如下图,点击【注册】 按钮,

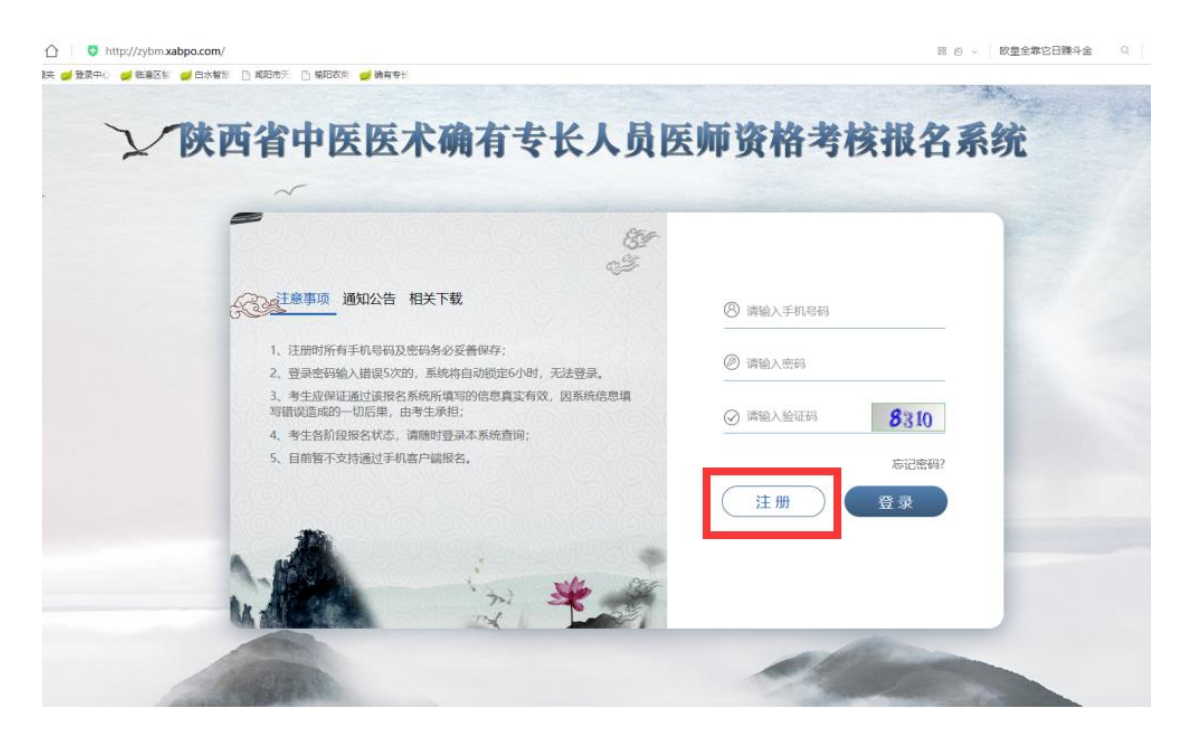

进入注册页面。

| 200715 | ROUW JUSTICATION                                                                                                    |  |
|--------|----------------------------------------------------------------------------------------------------|--|
|        | 考生类型 ◎ 师承学习人员 ◎ 多年实践人员                                                                                                    |  |
|        | 考生姓名 请输入姓名                                                                                                    |  |
|        | 身份证号 请输入身份证号                                                                                                    |  |
|        | 性别◎男 ◎女                                                                                                    |  |
|        | 密 码 请输入密码                                                                                                    |  |
|        | * 长度6~16位由字母和数字组成。严禁使用以下特殊字符(;)(*^%\$ ¥ &#@!等<br><b>重复密码</b> 请输入密码</td><td></td></tr><tr><td></td><td>* 密码长度最短6位,最长16位<br>手机号 请输入手机号 发送验证码</td><td></td></tr><tr><td></td><td>验证码 请输入验证码</td><td></td></tr><tr><td></td><td>× m</td><td></td></tr><tr><td></td><td>注册</td><td></td></tr></tbody></table> |  |

进入注册页面,您需要填写以下信息:

1. 考生类型

2. 考生姓名

3. 证件类型

4. 性别

5. 密码及重复密码

6. 手机号码

7. 手机验证码

信息填写完毕后,点击【注册】按钮后,若您的信息无误,则提醒注 册成功,跳转到登录页面,即可登录报名。

若提示您的手机号码、身份证号码已存在,则说明您已在报名系统注 册过,直接登陆即可。

# 4. 找回密码

若您忘记了登录密码,点击登录页面的【忘记密码】,

| - | 87-<br>33                                                                                         |               |
|---|---------------------------------------------------------------------------------------------------|---------------|
| R | <u>建注意事项</u> 通知公告 相关下载                                                                            | ⑧ 清输入手机号码     |
|   | <ol> <li>注册时所有手机号码及密码务必妥善保存;</li> <li>登录密码输入错误5次的,系统将自动锁定6小时,无法登录。</li> </ol>                     | ② 请输入密码       |
|   | <ol> <li>考生应保证通过该报名系统所填写的信息真实有效。因系统信息填写错误适成的一切后果。由考生承担;</li> <li>考生各阶段报名状态,请随时登录本系统查询;</li> </ol> | ⊘ 満能入验证明 8310 |
|   | 5、目前每不支持通过手机离户端报名。                                                                                | 忘记密码?         |
|   |                                                                                                   | (注册) 登录       |

#### 跳转至重置密码页面,

| 手机号 | 请输入手机号码    |      |
|-----|------------|------|
| 验证码 | 请输入验证码     | 7455 |
|     |            |      |
|     | <b>م</b> ۲ | -步   |

填写您注册时的手机号码,并填写【图形验证码】,点击"下一步", 在新的页面点击【发送验证码】,收到验证码后,填入验证码,点击【下 一步】,如果验证成功,进入重置密码页面,

| 手机号 1779 | 2012683 | 59.48 Mar 19 |  |
|----------|---------|--------------|--|
| 短信验证码 词  | 青输入验证码  | 发送验证码        |  |
|          |         |              |  |

如下图,填写新密码和重复密码后,点击【完成】即可。

| 新窑屿 項制人密码  | * 密码长度最短6位,最长16位 |
|------------|------------------|
| 重复密码 请输入密码 |                  |
|            | * 密码长度最短6位,最长16位 |
|            | ÷ #              |

# 5. 登录

如已注册账号,在报名系统登录页,输入手机号码和密码,点击登录即可。若未注册,需先注册账号,若忘记密码,可根据上一节找回密码。

## 6. 完善资料

用户注册后,首次登录报名系统,需完善考生基本资料、指导老师及 推荐医师资料。登录成功后进入下面页面,务必认真阅读报名须知,点击 【我已阅读】按钮,

| 陕西省中医医术<br>医师资格考核报     | 确有专长人员<br>名系统  |      |       |                 |
|------------------------|----------------|------|-------|-----------------|
| 在线报名<br>报名信息填写         | Statem Service | 报名须  | 知     |                 |
| 更换手机号码<br>更改密码<br>审核状态 |                |      | COTO- |                 |
| 准考证查询<br>成绩查询          |                |      |       |                 |
| - Q 1/3488             |                | 我已晚道 |       | A Landa 25 - 17 |

然后进入【报名信息填写】,按要求填写资料,所有内容都需要填写。 填写报名信息分三步填写:

第一步:

考生基本资料填写:

注意事项:

1. 基本资料中所有信息必须填写;

2.【病类/病名】有两个选项,分别为【病类】和【病名】。考生如果
 选择【病类】,需同时选择【一级病类】和【二级病类】,缺一不可;考

生如果选择【病名】,需同时选择【一级病类】、【二级病类】及【三级病名】,缺一不可。

3.【医术专长类型】有三个选项,分别为【内服方药】、【外治技术】 及【内服方药和外治技术】。考生如果选择【内服方药】,在弹出框中的 "常用药物目录"中至少选择 50 种以上药物;考生如果选择【外治技术】, 在弹出框中的"中医医疗技术目录"进行选择;考生如果选择【内服方药 和外治技术】,弹出框中有两部分内容,首先在"常用药物目录"中至少 选择 50 种以上药物,然后在"中医医疗技术目录"进行选择;

4. 考生照片为近期免冠白底小二寸证件照,上传格式为 JPG、PNG,大小为 100KB 以内。

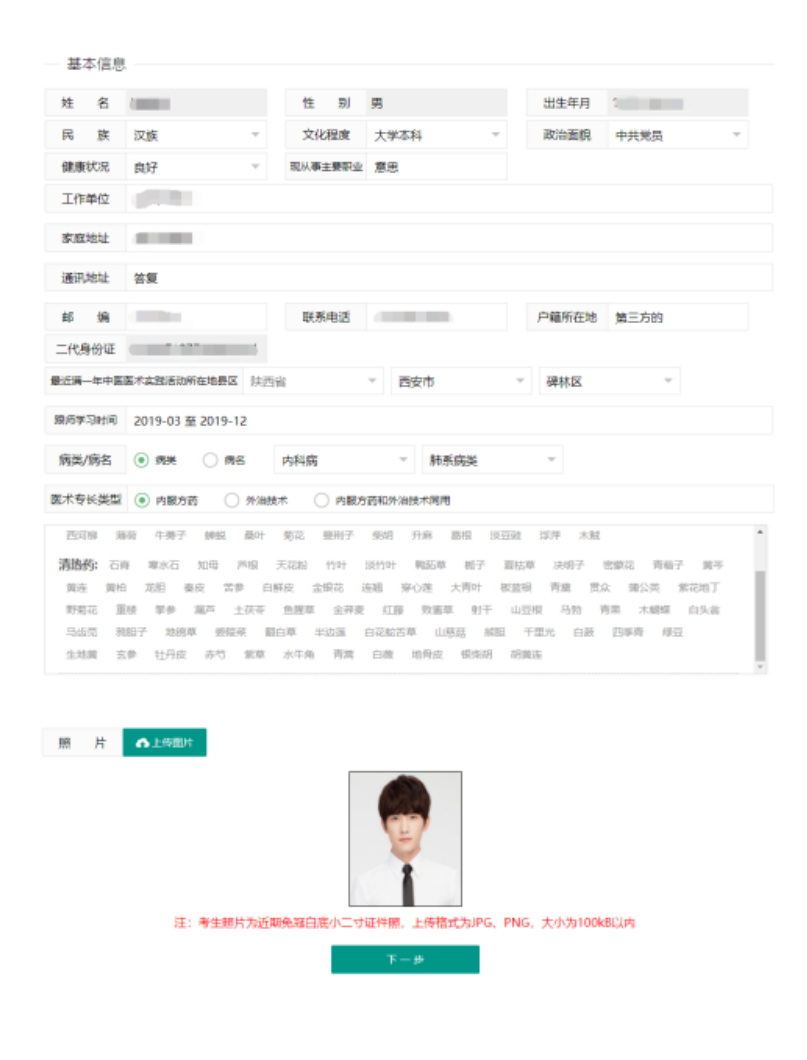

完成个人基本资料填写,点击【下一步】,进行个人基本资料保存。

第二步:

指导老师资料填写:

备注:指导老师的身份证号码、医师资格证书编码、医师执业证书编 码都采用了规则验证,不符合规则的编码,系统将进行提示。

| 在线报名     |               |      |         |       |          |   |
|----------|---------------|------|---------|-------|----------|---|
|          | 1基本信息         |      | 2指导老师信息 | 3推荐医师 | 信息       |   |
|          | 4             |      | 4       |       |          |   |
| — 指导老师   | 信息            |      |         |       |          |   |
| 姓 名      | 请输入姓名         | 性别   | ○男 ○女   | 民 族   | 请选择民族    | ~ |
| 职 称      | 请选择职称         | 联系电话 | 请输入联系电话 | 身份证号码 | 请输入身份证号码 |   |
| 医师资格证书编码 | 请输入医师资格证书编码   |      |         |       |          |   |
| 医师执业证书编码 | 请输入医师执业证书编码   |      |         |       |          |   |
| 从事中医临床工作 | 作时间 请输入从事中医临床 | 工作时间 |         |       |          |   |
|          |               |      | 下一步     |       |          |   |

完成指导老师资料填写,点击【下一步】,进行指导老师资料保存。

第三步:

推荐医师资料填写:

| 在线报名     |       |      |         |             |
|----------|-------|------|---------|-------------|
|          | 1基本信息 |      | 2指导老师信息 | 3推荐医师信息     |
|          | 4     |      | 4       |             |
| — 推荐医师   | j—    |      |         |             |
| 姓名       | 张工    | 性别   | ● 男 ○ 女 | 职称 主治医师 👻   |
| 专业       | 中医内科  | 联系电话 |         | 身份证号码       |
| 医师资格证书编码 | 1     |      |         |             |
| 医师执业证书编码 | 1     | 工作单位 | 西安中药    |             |
| 推荐医师     | j     |      |         |             |
| 姓 名      | 李斯    | 性别   | ○ 男 ● 女 | 职 称 副主任医师 👻 |
| 专业       | 中医内科学 | 联系电话 |         | 身份证号码       |
| 医师资格证书编码 |       |      |         |             |
| 医师执业证书编码 | 14161 | 工作单位 | 中药管理局   |             |
|          |       |      | 保存并提交   |             |

完成推荐医师资料填写后,点击【保存并提交】,完成考生报名信息的保存。

# 7. 报名信息导出打印

在完成考生信息填报,点击【保存并提交】后,系统会自动跳转至填 报信息的查看界面,考生在确定报名信息无误后,点击【导出报名信息】,

| 在线报名   | 服名信息                         | ▲ 习人员填报内容     | [     | [导出报名信息] |       |          |              |
|--------|------------------------------|---------------|-------|----------|-------|----------|--------------|
| 报名信息填写 | 姓名                           |               |       | 性別       | 男     |          | 19           |
| 更换手机号码 | 出生年月                         | 同族            |       | 汉族       |       | 66       |              |
| 更改密码   | 文化程度                         | 大学本科 政治面貌     |       | 中共党员     |       | <b>S</b> |              |
| 审核状态   | 健康状況                         | 向好 现从事主要职业 意思 |       |          |       |          |              |
|        | 工作单位                         |               | 西悉尼德尔 |          |       |          |              |
| 准考证查询  | 家庭地址                         |               | 啥打法是否 |          |       |          |              |
|        | 通讯地址                         |               |       |          | 答复    |          |              |
| 成绩查询   | 的编                           | 711076        |       | 1        | 联系电话  |          |              |
|        | 户籍所在<br>地                    | 第三方的 身份证号码    |       |          |       |          |              |
|        | 最近满一<br>年中医医<br>术实践活<br>动所在地 | 西安市 碑林        | x     | 260      | 师学习时间 | 2019-    | 03 至 2019-12 |

系统会跳转为"再次确认"对话框,提示信息为"请您再次确认所填报信 息准确无误,

|        | 信息   |       |        |           | × |
|--------|------|-------|--------|-----------|---|
| 学习人员   | 请您再次 | 确认所填报 | 信息准确无误 | 昊, 确认后所有( | 吉 |
| 席延     | 息将不能 | 修改!   |        |           |   |
| 1977-  |      |       | 确认     | 再考虑一下     | ₹ |
| · + \+ |      |       |        | 5         |   |
| : 大学本  | 科    |       | 政治面貌   | a l       |   |

确认后所有信息将不能修改",点击【确认】,导出《陕西省中医医术确 有专长人员医师资格考核网上报名信息表》;点击【再考虑一下】,系统 返回至填报信息的查看界面,考生可通过【报名信息填写】再次维护报名 -10信息。

#### 8. 报名信息维护

在报名期内,考生可随时登陆报名系统,选择【报名信息填写】、对 报名信息进行维护修改,系统默认考生在报名期限内最后一次保存的数据 为最终报名信息。报名信息经确认并打印后,数据将不能再次修改。

#### 9. 手机号码更换

报名系统登陆采用手机号码+密码登陆,考生如果中途更换手机号码, 需要登陆报名系统点击【更换手机号码】进行手机号码更换,填写新的手 机号码,点击【发送验收吗】,收到验证码之后完成输入,手机号码更换 完成。

|        | 更换手机号码 |          |       |  |
|--------|--------|----------|-------|--|
| 在线报名   | 新手机号码  | 请输入新手机号码 | 发送验证码 |  |
| 报名信息填写 | 短信验证码  | 请输入短信验证码 |       |  |
| 更换手机号码 |        |          | 完成    |  |
| 更改密码   |        |          |       |  |
| 审核状态   |        |          |       |  |

### 10. 密码设置

为了报名信息安全,建议考生针对个人密码设置为数字+字母方式,通

过点击【更改密码】,输入新密码并且确认密码之后,点击【完成】,考 生就可以用自己的新密码登陆报名系统了。

|        | 更改密码                |    |  |
|--------|---------------------|----|--|
| 在线报名   | 新密码 请输入新密码          |    |  |
| 报名信息填写 | <b>重复密码</b> 请输入重复密码 |    |  |
| 更换手机号码 |                     | 完成 |  |
| 更改密码   |                     |    |  |
| 审核状态   |                     |    |  |
|        |                     |    |  |

## 11. 报名资料审核

你的资料提交后,需县/区、市、省三级审核,系统会显示您当前报名 信息的审核状态,如下图:

|        | 审核状态   |
|--------|--------|
| 在线报名   | 未审核    |
| 报名信息填写 | 25%    |
| 更换手机号码 | - 审核记录 |
| 更改密码   |        |
| 审核状态   |        |
| 准考证查询  |        |

审核成功后,你的手机上会收到审核通过短信,你只需要在规定时间内登 陆报名系统打印准考证。如果你报名信息没有审核通过,如下图:

|        | 审核状态          |      |
|--------|---------------|------|
| 在线报名   | 省级已通过         |      |
| 报名信息填写 |               | 100% |
| 更换手机号码 |               |      |
| 更改密码   | ○ 2019- 省级已通过 |      |
| 审核状态   | ○ 2019- 省级已通过 |      |
|        | 〇 2019 市级已通过  |      |
| 准考证查询  | O 2019 区县已通过  |      |
| 成绩查询   |               |      |

# 12. 准考证打印

考生的资料审核通过后,请等待考核时间及考场安排。若已安排您参加考试,您可下载准考证,如下图,点击【准考证查询】即可。

| 在线报名       | 准当证查问。                                                                                       | 员医师资格考核准考证                      |  |  |
|------------|----------------------------------------------------------------------------------------------|---------------------------------|--|--|
| 报名信息填写     |                                                                                              | 液                               |  |  |
| 更换手机号码     | 准专证           考生姓名         准考证号                                                              | 66                              |  |  |
| 更改密码       | SC61012020BNF0                                                                               | 001                             |  |  |
| 审核状态       | 有效身份证明号码:<br>报考病类(或病名):内科病 >肺系病类 代码:BN                                                       | IF                              |  |  |
| 准考证查询      | 考试地点(地址): 西安市莲湖区青年路18号<br>报名编号: SC610120200002                                               | 考试日期. 2019-08-23<br>考试时间: 8: 30 |  |  |
|            | 1.考试时须携带本证和本人身份证明(包括大陆居民二代身份证、港澳同胞回乡证、台湾居民来往大陆通行<br>证)及报名时通知考生携带的其他物品。请自带口罩、帽子、工作服、签字笔等考试用具。 |                                 |  |  |
| 成绩查询       | <ol> <li>2.请提前30分钟进入考核侯等室,开考后不得进入考场。</li> <li>3.不得携带医学资料、手机等通讯设备进入考场。如有作弊,取消考试资格。</li> </ol> |                                 |  |  |
|            | 注: 陕西省中医医术确有专长人员医师资格考核准考证由                                                                   | 陕西省中医药管理局统一格式,统—A4用纸,通过         |  |  |
| J.E. Aligo | 报名系统打印。                                                                                      | 打印准考证                           |  |  |

报名系统支持在线打印和下载打印,考生可根据自己情况选择不同方 式打印。